## **TBACKUP** Utility

- This utility provides the LAN administrator with access on the file server for each group.
- 1. From a workstation, map drives to each volume on the NetWare server being assessed.
- 2. Copy tbackup.exe and tbackup.msg from NetWare and copy to the root of the volume of the server being assessed.
  - ✤ NOTE: If more than one volume exists, the files will need to be copied to each volume on the server.
- 3. Go to a DOS prompt and switch to the specific drive letter.
- 4. Run the command "tbackup /s".
- 5. The utility will run for a while—the length of time depends on the amount of data on the server—then creates a file called "trestore.bat" onto the root of the volume being assessed.
- 6. Using a text editor, for example, MS Word, open the file and print it.

## **Group Show Command**

- **\*** *This command dumps out group membership*
- 1. From a workstation, shell out to a DOS prompt
- 2. Set your context to the correct container using the CX command. For example: CX .KEJ.KEG.KII
- 3. Type the following command to see the group membership:

NLIST GROUP SHOW "MEMBER"

4. The information can then be piped over to a file.

NLIST GROUP SHOW "MEMBER">MEMBERS.TXT